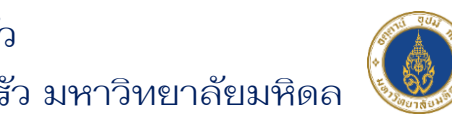

ระบบเครือข่ายเพื่อการพัฒนาเด็กและครอบครัว สถาบันแห่งชาติเพื่อการพัฒนาเด็กและครอบครัว มหาวิทยาลัยมหิดล

## คู่มือการลงชื่อเข้าสู่ระบบ

0

0

0

0

•

6

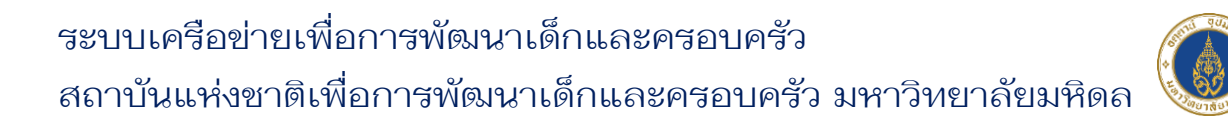

## การลงชื่อเข้าสู่ระบบ

สมาชิกสามารถทำการเข้าสู่ระบบเว็บไซต์ เพื่อลงทะเบียนเรียนหลักสูตรต่างๆ ได้ โดยมีขั้นตอนการลงชื่อเข้าสู่ระบบ ดังนี้

- 1) เข้าสู่เว็บไซต์ URL : <u>https://nicfd-member.mahidol.ac.th</u>
- 2) คลิกที่เมนู "เข้าสู่ระบบ" ที่ส่วนหัวเว็บไซต์ด้านขวามือ

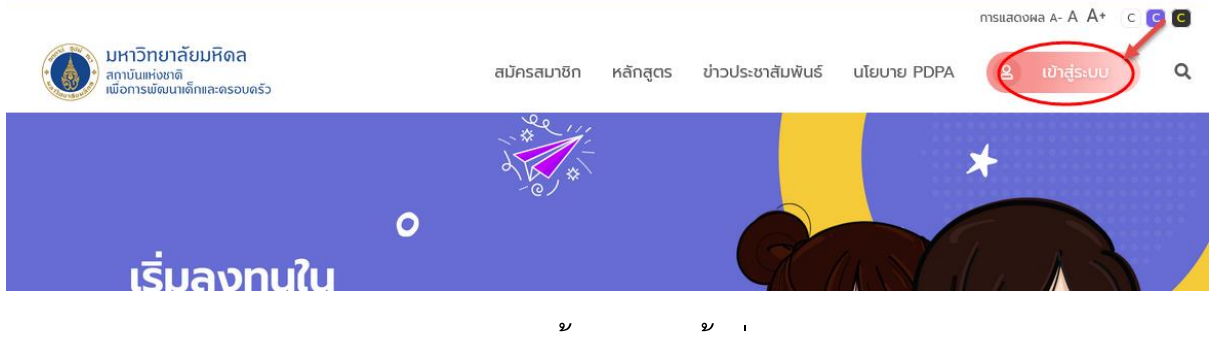

ภาพแสดงหน้าจอเมนูเข้าสู่ระบบ

 ระบบจะแสดงหน้าจอลงชื่อเข้าสู่ระบบ ให้สมาชิกทำการกรอกอีเมลผู้ใช้งาน และ รหัสผ่าน

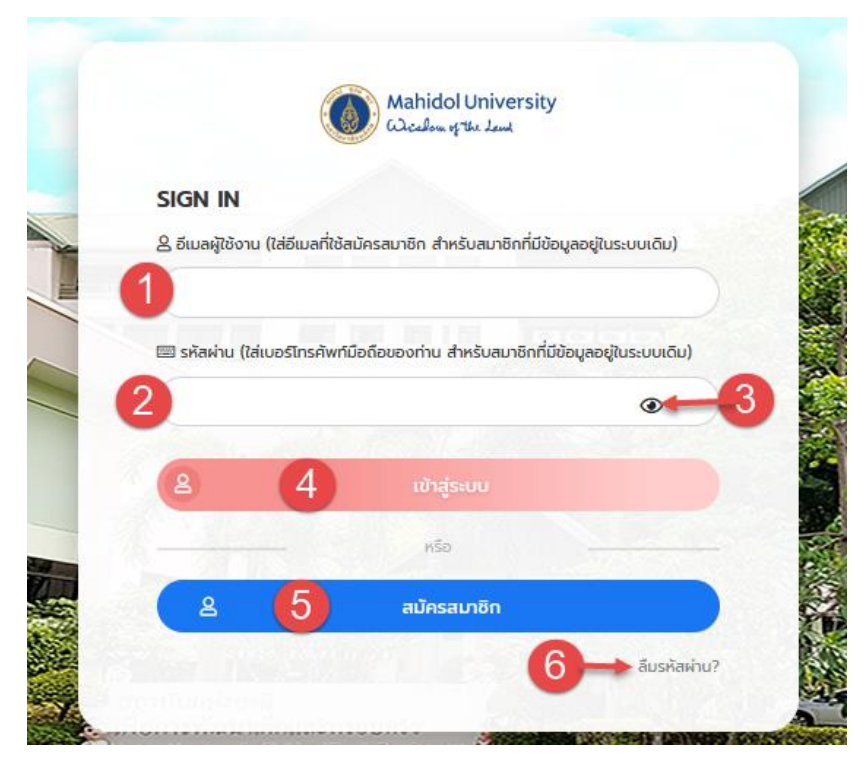

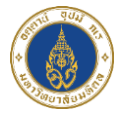

## ภาพแสดงหน้าจอการลงชื่อเข้าสู่ระบบ

| ลำดับ | คำอธิบาย                                                                       |
|-------|--------------------------------------------------------------------------------|
| 1     | ช่องสำหรับกรอกอีเมลผู้ใช้งาน                                                   |
| 2     | ช่องสำหรับกรอกรหัสผ่าน                                                         |
| 3     | ปุ่มสำหรับ เปิดแสดงให้มองเห็นตัวอักษรของรหัสผ่านที่กรอก                        |
| 4     | ปุ่ม "เข้าสู่ระบบ" สำหรับยืนยันการเข้าสู่ระบบ                                  |
| 5     | ปุ่ม "สมัครสมาชิก" สำหรับลงทะเบียนสมาชิก                                       |
| 6     | ปุ่ม "ลืมรหัสผ่าน" สำหรับขอรหัสผ่านใหม่ ซึ่งระบบจะส่งไปยังอีเมลที่ลงทะเบียนไว้ |

- 4) คลิกปุ่ม "เข้าสู่ระบบ" เพื่อยืนยันการเข้าสู่ระบบ
- 5) ระบบจะแสดง Pop Up แจ้งเตือนเข้าสู่ระบบสำเร็จ ให้คลิก "ตกลง" ดังภาพ

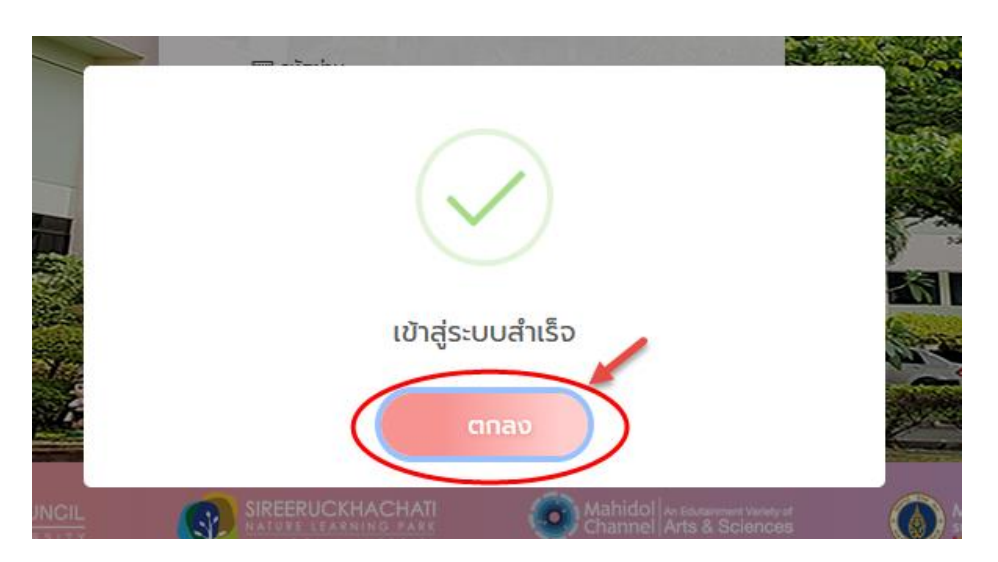

ภาพแสดงหน้าจอ Pop Up แจ้งเตือนเข้าสู่ระบบสำเร็จ

 จะสามารถเข้าสู่หน้าโปรไฟล์ของตนเอง และสามารถดูหลักสูตรที่ลงทะเบียนไว้ได้ ดังภาพ โดยมี

|                   |                                         |                          |                   |             | талаозна A- A- A+ 🛛 😋 🥃 | G |
|-------------------|-----------------------------------------|--------------------------|-------------------|-------------|-------------------------|---|
| 👔 มหาวิทยาลัยมหิด | ดล หน้าแรก หลั                          | inสูตร ข่าวประชาสัมพันธ์ | นโยบาย PDPA       | 😌 NICFD MU  | 💕 🕞 aphonsiuu           | م |
| Non saturane      | saues                                   |                          |                   |             |                         |   |
|                   |                                         |                          |                   |             |                         |   |
|                   |                                         |                          |                   | 🔿 ดูหลักสูด | เรที่ลงทะเบียน          |   |
|                   |                                         |                          |                   |             |                         |   |
|                   |                                         | PRO                      | DFILE             |             |                         |   |
|                   |                                         |                          |                   |             |                         |   |
|                   | "สถานหมืน                               |                          |                   |             |                         |   |
|                   | ngugude                                 |                          |                   |             |                         |   |
|                   | 'ส่นไหนไป<br>เรื่อ                      |                          | ՝ տաղե            | 1           |                         |   |
|                   | INGED NICED                             |                          | ✓ MU              |             | ~                       |   |
|                   | *เพศ                                    |                          | "วัน เดือน มีเกิด |             |                         |   |
|                   | 40,0                                    |                          | 06/07/2565        |             | ~                       |   |
|                   | *xunex.aoInsviwrindiadaoId              |                          |                   |             |                         |   |
|                   | ະຫຼຸມ ທີ່ຢູ່ໃນທີ່ຫຍູ່ໃຫ້ການການໃນ Locard |                          |                   |             |                         |   |
|                   | aciministrator@gmail.com                |                          |                   |             |                         |   |
|                   | ำหมายเลขไทรศัพท์สำรอง                   |                          |                   |             |                         |   |
|                   |                                         |                          |                   |             | ~                       |   |
|                   | ID LINE                                 |                          |                   |             |                         |   |
|                   |                                         |                          |                   |             |                         |   |
|                   | คลิปแนะป่าถึง                           |                          |                   |             |                         |   |
|                   |                                         |                          |                   |             |                         |   |
|                   |                                         |                          |                   |             |                         |   |
|                   |                                         |                          |                   |             |                         |   |
|                   | 🔁 ที่อยู่ตามทะเบียนบ้าน                 |                          |                   |             |                         |   |
|                   | Their                                   |                          |                   |             |                         |   |
|                   |                                         |                          |                   |             |                         |   |
|                   | ปานเสขที่                               | нų                       |                   | หมู่บ้าน    |                         |   |
|                   |                                         |                          |                   |             |                         |   |
|                   | 850                                     |                          | uu                |             |                         |   |
|                   |                                         |                          |                   |             |                         |   |
|                   | อังหวัด                                 | ລຳມາລະໄສຕ                |                   | ถ้ามล       |                         |   |
|                   | nşanınanır                              | 2 Interviewanum          | ř                 |             |                         |   |
|                   | รกัสไประหมีย์                           |                          |                   |             |                         |   |
|                   |                                         |                          |                   |             |                         |   |
|                   |                                         |                          |                   |             |                         |   |
|                   | 🖀 ที่อยู่ที่จัดส่งเอดสาร                |                          |                   |             |                         |   |
|                   | 66 Hoghodavionalis                      |                          |                   |             |                         |   |
|                   | 🗆 ໃຫ້ກໍ່ອຍູ່ຕາມາຈະມີອນບ້ານ              |                          |                   |             |                         |   |
|                   | 'ที่อยู่                                |                          |                   |             |                         |   |
|                   |                                         |                          |                   |             | ×                       |   |
|                   | กรุณาระบุ                               |                          |                   |             |                         |   |
|                   | ปานเลขที่                               | нų                       |                   | หมู่บ้าน    |                         |   |
|                   |                                         |                          |                   |             |                         |   |
|                   | 826                                     |                          | nuu               |             |                         |   |
|                   |                                         |                          |                   | -           |                         |   |
|                   | 59450<br>1150-520                       | annavian<br>Tukoritan    |                   | thua/uso    |                         |   |
|                   | histeen *                               | Uscieen                  | Ý                 | 0.501891    |                         |   |
|                   | รกสเปรษณิย                              |                          |                   |             |                         |   |
|                   |                                         |                          |                   |             |                         |   |
|                   |                                         |                          |                   |             |                         |   |